# ISHIDA AC-4000 Series Wireless Communications

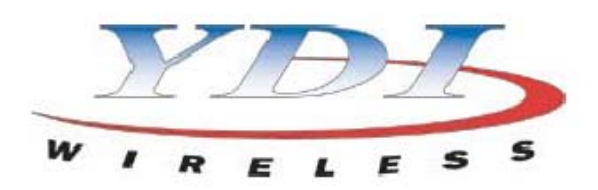

# YDI Access Point Quick Setup Procedure

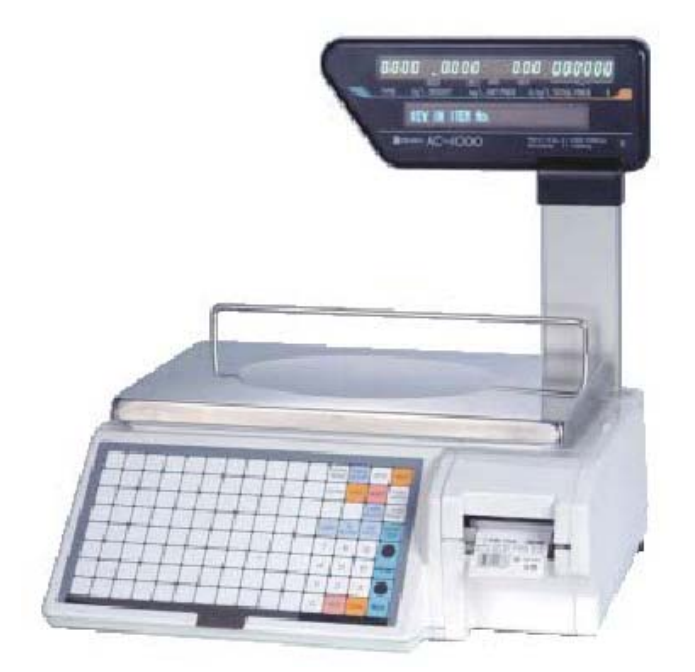

**IMPORTANT**: The computer used to access and setup the YDI AP+ Access Point MUST be on the same network subnet. For example, if the AP's IP address is set to 192.168.10.240, the PC must be on the same network as 192.168.10.xxx. The subnet mask is 255.255.255.0.

Install the YDI AP Manager program. Open the AP Manager. Select the Access Point from "List of scanned devices" box (see Fig 1.). Click **Configure Remote** button. The default password is "public".

| Local Area Netwo                           | ork Scan       | <b>_</b>                  | Select Another Device S                                                                                          | NMP Polling Interval |
|--------------------------------------------|----------------|---------------------------|----------------------------------------------------------------------------------------------------|----------------------|
| t of scanned devic                         | es             | 1                         | Remote Statistics                                                                                                | IP                   |
| P Address<br>192.168.10.240                | YDI AP+        | <u>  Status</u><br>Online | Interface Monitor                                                                                                | IP TCP/UDP           |
|                                            |                |                           | Ethemet-like Interfaces                                                                                          | ICMP                 |
|                                            | R              | ead Write Passwo          | ord - 192.168.10.240 ? X                                                                                         | System Information   |
|                                            | 5              | ≓ Password                | public                                                                                                    | Bridge Learn         |
|                                            |                | This action rec           | juires a read/write password!                                                                                    | IP ARP               |
|                                            |                |                           |                                                                                                    | IP Route             |
| nter an IP address                         | s or select    |                           |                                                                                                    | IP/TCP Connection    |
| 52.166.10.240                              | 1              | ar vilo orninio.          | n de la companya de la companya de la companya de la companya de la companya de la companya de la companya de la | IP/UDP Listener      |
| Configure Remote                           |                |                           |                                                                                                    | Local IP Address     |
| IR Enter a filename<br>Configure This File | e to configure | wse                       |                                                                                                    |                      |

Figure 1.

| 192.168.10.240 - YDI Configuration and Manageria<br>File View Help | gement Program      |                |                   |
|--------------------------------------------------------------------|---------------------|----------------|-------------------|
| Select a device group to scan                                      | Monitor Analyze Set | up             |                   |
| Local Area Network Scan                                            | General Setup       | Usernames      | :/Passwords       |
| List of scanned devices                                            | Interface Setup     | YDI-Ei Acces   | is List Setun     |
| IP Address name Status                                             |                     |                | o electro enterna |
| ♥ 192.168.10.240 YDLAP+ Online                                     | Advanced Interface  | Fire           | ewall             |
|                                                                    | Bridging            | Basic I        | Firewall          |
|                                                                    | IP Host             | Advanced A     | uthentication     |
|                                                                    | IP Router           | Outgoing NAT   | Incoming NAT      |
| K                                                                  | SNMP                | SMTP           | Redirect          |
| Enter an IP address or select from above                           | Data Encryption     | DHCP Server    |                   |
| 192.168.10.240 YDI AP+ is online.                                  | System Access       | RADIUS Server  |                   |
| Configure Remote                                                   | Link Integrity      | Access Control |                   |
| OR Enter a filename to configure                                   |                     |                |                   |
| Configure This File Browse                                         |                     |                |                   |
|                                                                    |                     |                |                   |
| For Help, press F1                                                 |                     | 04:35PM        |                   |

Select the Setup tab and click IP Host button (see Fig 2.).

Figure 2.

Set the IP Address as needed, in this example as "192.168.10.240" (see Fig 3.). Set the Subnet Mask as needed, in this example as "255.255.255.0". Set the Router IP Address as needed, not used in this example [This is the gateway]. Select **OK**.

| IP Setup                      | <u>? ×</u>           |
|-------------------------------|----------------------|
| C Obtain an IP address from D | HCP server           |
| using Interface               | <u> </u>             |
| 🕞 Specify an IP address       |                      |
| Our IP Address                | 192.168.10.240       |
| Our Subnet Mask               | 255.255.255.0 Select |
| Default Router IP             |                      |
|                               |                      |
| Default TTL                   | 255                  |
| Syslog Host Address           |                      |
| Syslog Host Facility          | 1                    |
| ОК                            | Cancel               |

Figure 3.

Select the Setup tab and click the **SNMP Setup** button. Set the Access Point System Name, in this example "YDI AP+" (see Fig 4.). [This will help identify the device in a list of access points] Select **OK**.

| SNMP Setup                             |         |           |   | ?      | × |
|----------------------------------------|---------|-----------|---|--------|---|
| Read Password                          | *****   |           |   |        |   |
| Read/Write Password                    | *****   |           |   |        |   |
| System Contact                         |         |           |   |        |   |
| System Name                            | YDI AP+ |           |   |        |   |
| System Location                        |         |           |   |        |   |
| Trap Host IP Address                   | 0.0.0.0 |           |   |        |   |
| Trap Host Password                     | *****   |           |   |        |   |
|                                        |         |           |   | Add    |   |
| SNMP IP Access List                    |         |           |   | Delete |   |
| Address Mask                           |         | Interface | _ |        |   |
| <all be="" permitted="" will=""></all> |         |           |   | Edit   |   |
|                                        |         |           |   | OK     |   |
|                                        |         |           |   | Cancel |   |
|                                        |         |           |   |        |   |

Figure 4.

Select the Setup tab and click the Interface Setup button.

"3. 802.11b" should be checked as "Enabled" (see Fig 5.).

Click the Setup 3 button [NOTE: this is with PCMCIA card in "A" slot, use Setup 4 if in slot "B".

| Interface Setup |          |         |                            | <u>? ×</u>                            |
|-----------------|----------|---------|----------------------------|---------------------------------------|
|                 | Remote   | Enabled | Max Xfer Rate<br>KBits/Sec | e e e e e e e e e e e e e e e e e e e |
| 1 Ethernet      | <b>N</b> |         |                            | Setup 1                               |
| 2 Ethernet      |          |         | 0                          | Setup 2                               |
| 3 802.11b       |          |         | 0                          | Setup 3                               |
| 4 Empty PCMCIA  |          |         | 0                          | Setup 4                               |
|                 |          | (       | ) Implies No Limit         |                                       |
|                 |          | ОК      |                            |                                       |

Figure 5.

Set the Network Name (SSID), in this example as "WaveLAN Network" (see Fig 6.). This is the wireless network name the scales will be set to use. Click the **Frequency** button if multiple Access Points will be used, Click the **Security** button if encryption will be used, otherwise select **OK**.

| 802.11b Setup                                                                                                    |                                 |                                                                                                    | ?×   |
|----------------------------------------------------------------------------------------------------|---------------------------------|----------------------------------------------------------------------------------------------------|------|
| Network Name (SSID):                                                                                                    | WaveLAN Network                 |                                                                                                    |      |
| <ul> <li>Enable Signal Quality Front I</li> <li>Deny Inter-Client Traffic On</li> </ul>                                                                                          | Panel Display<br>This Interface |                                                                                                    |      |
| <ul> <li>802.11b Compatible Access</li> <li>Mobile Ethernet Converter</li> <li>YDI-Fi No Base Stations</li> <li>YDI-Fi Base Station</li> <li>YDI-Fi Satellite Station</li> </ul> | Point                           | Base Station Mode<br>C Non-Polling Base Station<br>C Polling Base Station<br>C ISP Base Station<br>C ISP Base Station with Protocol filte | ring |
| OK Can                                                                                                    | cel Advance                     | d Frequency Securit                                                                                                    | y    |

Figure 6.

If multiple Access Points are to be used then those units within range of each other must be set for different channels to prevent interference (see Fig 7.).

Channel 3 is the default. When changing channels, the odd numbers are normally selected. Select a Channel.

Select OK.

| 802.11b Frequency Setup |         |                        |          |  |  |  |
|-------------------------|---------|------------------------|----------|--|--|--|
|                         | Channel | Frequency              |          |  |  |  |
|                         | 3       | 2.422 GHz              | -        |  |  |  |
|                         | 3       | 2.422 GHz              |          |  |  |  |
|                         | 4       | 2.427 GHz              |          |  |  |  |
|                         | 6       | 2.432 GHz<br>2.437 GHz |          |  |  |  |
|                         | 7       | 2.442 GHz              |          |  |  |  |
|                         | 8       | 2.447 GHz              | <u>-</u> |  |  |  |
|                         |         |                        |          |  |  |  |
|                         | ОК      |                        | Cancel   |  |  |  |

Figure 7.

If encryption is required select "Static WEP keys only" (see Fig 8.) Select **64-bit** or **128 bit** as needed. Enter the Static WEP Encryption code for Key 1. Encryption keys must be the following length: 64-bit ASCII = 5 characters

128-bit ASCII = 13 characters

64-bit Hex = 10 characters

128-bit Hex = 26 characters

**Note**: to set Hex values enter "0x" as the leading characters. Example: "0x1A2B3C4D5E" After selecting OK, the encryption key will be displayed as "\*\*\*\*\*\*\*\*\*".

**BE CAREFUL** – review the entry several times before leaving this screen, setting the wrong encryption key will prevent any data transfer.

Set "Deny non-encrypted data"

Note: it is recommended to set this last -- after communication has been confirmed. Select **OK**, **OK**.

| 802.11b Security Setup                                                                                                    | ?                                                            | × |
|----------------------------------------------------------------------------------------------------|--------------------------------------------------------------|---|
| <ul> <li>WEP Key Generation</li> <li>Disable WEP Encryption</li> <li>Static WEP Keys Only</li> <li>802.1x Auto WEP Key Generation</li> <li>802.1x &amp; Static WEP Mixed Mode</li> <li>Advanced Options</li> <li>Advanced Options</li> <li>Deny non-encrypted Data</li> <li>Distribute WEP Keys</li> <li>Regenerate new WEP keys every</li> <li>minutes (&gt;= 5)</li> <li>Closed Wireless System</li> </ul> | Use  64 bit  128 bit WEP Keys  Static WEP Encryption Keys  1 | Ī |
| ОК                                                                                                    | Cancel                                                       |   |

Figure 8.

Go to File menu and select **Save Config** (see Fig 9.). Configuration data will be saved in the Access Point. The Access Point will reboot and be available in approximately 15 seconds.

| 200 192.168.10.240 - YDI Configuration and Manage | gement Program       |              |               |
|---------------------------------------------------|----------------------|--------------|---------------|
| File View Help                                    |                      |              |               |
| Open Config/Bin File Ctrl+O<br>Open Remote Config | Monitor Analyze Setu | qu           |               |
| Save Config Ctrl+S                                | General Setup        | Usernames    | /Passwords    |
| Import Config File                                | Interface Setup      | YDI-Fi Acces | s List Setup  |
| Upload Software                                   | Advanced Interface   | Fire         | wall          |
| Reboot Remote                                     | Bridging             | Basic F      | Firewall      |
| Grouping                                          | IP Host              | Advanced A   | uthentication |
| Exit                                              | IP Router            | Outgoing NAT | Incoming NAT  |
| K D                                               | SNMP                 | SMTP         | Redirect      |
| Enter an IP address or select from above          | Data Encryption      | DHCP         | Server        |
| 192.168.10.240 YDI AP+ is online.                 | System Access        | RADIUS       | S Server      |
| Configure Remote                                  | Link Integrity       | Access       | Control       |
| OR Enter a filename to configure                  |                      |              |               |
| Configure This File Browse                        |                      |              |               |
| Save the current configuration                    |                      | 05:21PM      |               |

Figure 9.

#### TROUBLESHOOTING

#### 1. Why is the Access Point status offline in figure 1?

The IP Addresses of the computer and Access Point are not on the same network. Temporarily change the computer's IP Address to match the Access Point's network. Then change the AP address to match the computer's network (see figure 3) and restore the computer's original address.

#### 2. When does the Frequency need to be changed?

If multiple Access Points are within range of each other, each must be set with a different frequency. Overlapping Access Points coverage will prevent or disrupt communications. Refer to figure 7.

3. What is the difference between the Access Point's System Name and Network Name (SSID)?

The System Name is used to differentiate Access Points shown in the List of Scanned Devices (figure 2). The SSID (figure 6) is the wireless network name to which the RF enabled scales will connect.

#### 4. Can an Access Point be used as a stand-alone device?

No, the Access Point must be hard wired to the computer network.